# 統合型学習支援サービス利用ガイド (生徒基本編)第1.0版

サービスのアップデートにより、本テキストの画面構成が実際の画面と異なる場合があります。

2020年10月30日

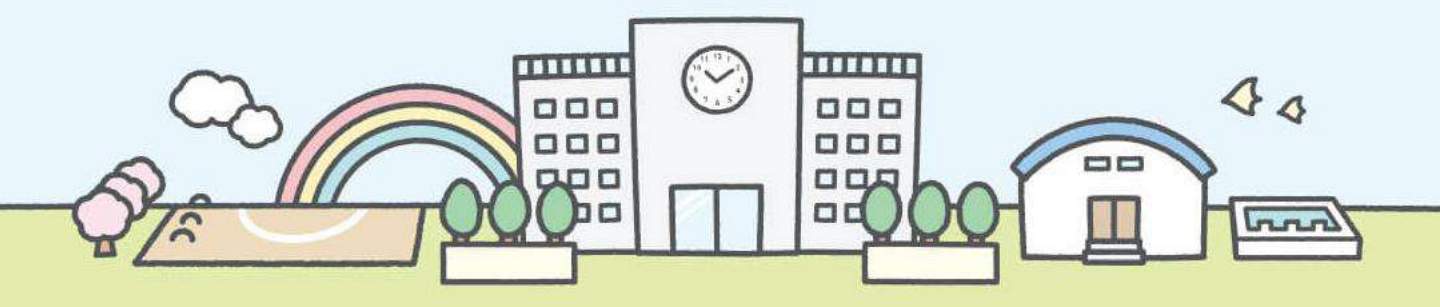

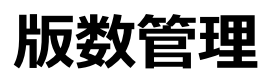

| 版数    | 日付          | 主な改版内容 |
|-------|-------------|--------|
| 第1.0版 | 2020年10月30日 | 初版     |

### 目次

| 1.Office365の使用について                    |       |    |  |
|---------------------------------------|-------|----|--|
| 1.1 Microsoftアカウントについて                | ••••• | 4  |  |
|                                       |       |    |  |
| 2.初期設定                                |       |    |  |
| 2.1 本人確認用の初期設定をする                     |       | 5  |  |
| 2.1.1 セキュリティの質問を設定する                  | ••••• | 5  |  |
| 2.1.2 モバイルアプリの設定をする                   | ••••• | 8  |  |
| 3.Teamsの使用について                        |       |    |  |
| 3.1 チームの種類について                        | ••••• | 13 |  |
| 3.2 フォルダについて                          | ••••• | 14 |  |
| 4.パスワード再設定                            |       |    |  |
| 4.1 自分自身のパスワードを忘れたとき                  | ••••• | 15 |  |
| 4.1.1 セキュリティの質問に回答して、<br>パスワードをリセットする |       | 15 |  |
| 4.1.2 モバイルアプリを使って 、パスワードをリセットする       | ••••• | 17 |  |
|                                       |       |    |  |

# 1.1 Microsoftアカウントについて

Office365で使用するアカウントは、一人1アカウントずつ割り当てられています。 入学してから卒業するまで、一人1アカウントを使用します。

| ユーザの種類 | ID体系                                                |
|--------|-----------------------------------------------------|
| 児童・生徒  | yyyy999999@metro.ed.jp<br>(「yyyy」は入学年度、「999999」は通番) |

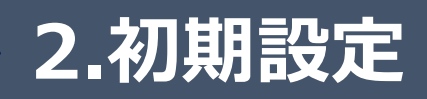

Microsoftアカウントのパスワードを忘れてしまったときに、自身のパスワードを自分でリセット することが可能となります。その際、パスワード以外の情報で本人確認を行う必要がありま す。本人確認用の設定として、最初に以下のいずれかの設定をいただく必要がございます。 両方とも設定いただいても構いませんが、本人確認を行う際はどちらかのみ利用します。

1、セキュリティの質問を登録する。

2、自身のスマホにモバイルアプリを設定いただきアカウントを登録する。

### 2.1.1 セキュリティの質問を設定する

Teamsにログインした時に、「引き続きアカウントにアクセスできるようにする」という メッセージが表示され、セキュリティの質問を設定することができます。 「キャンセル」をクリックして、設定しないまま、先に進むこともできますが、ログイン時、 毎回メッセージが表示されます。

(1).「今すぐセットアップ」をクリックします。

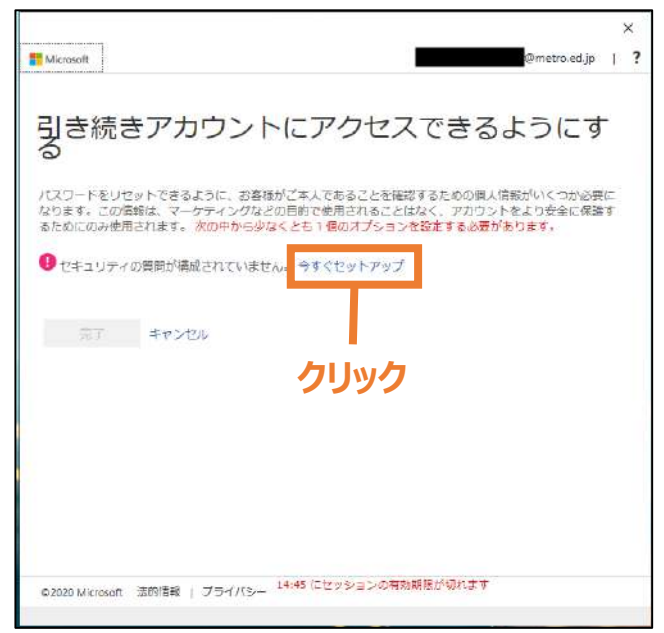

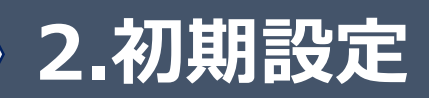

(2). セキュリティの質問と回答を設定します。

| Microsoft                                                        | Ømetro.ed.jp                    |  |
|------------------------------------------------------------------|---------------------------------|--|
| 引き続きアカウントにアク<br>る                                                | セスできるようにす                       |  |
| 以下から回答する管理を選択してください。管理者は 5 億00<br>文字以上にする必要があります。<br>セキュリティの質問 1 | <b>)開時を設定することを求めています。 回答は</b> 3 |  |
| 母親が生まれたのは何市ですか?                                                  | ~                               |  |
| 00市                                                              | 0                               |  |
| セキュリティの質問 2                                                      |                                 |  |
| 好きな食べ物は何ですか?                                                     | $\sim$                          |  |
| カレー                                                              | 0                               |  |
| セキュリティの質問 3                                                      |                                 |  |
| 子供の頃の電話番号の下 4 桁は何でしたか?                                           | ~                               |  |
| 1234                                                             | 0                               |  |
| セキュリティの質問 4                                                      |                                 |  |
| 6年牛のときに通っていた学校はどこですか?                                            | 0                               |  |

(3). セキュリティの質問と回答をすべて設定したら、「回答の保存」をクリックします。

| カレー                                                         | 0          |
|-------------------------------------------------------------|------------|
| セキュリティの資調 3                                                 |            |
| 子供の頃の電話番号の下4桁は何でしたか?                                        | -          |
| 1234                                                        | 0          |
| セキュリティの賞簡 4                                                 |            |
| 6年生のときに通っていた学校はどこですか?                                       | 2          |
| 00小学校                                                       | 0          |
| セキュリティの質問 5                                                 |            |
| あなたが生まれた病院の名前は何ですか?                                         | 2          |
| 00病院                                                        | × 🥝        |
| 医室の保存                                                       |            |
| @2020 Microsoft 法約債務   プライバシー <sup>14/25</sup> にセッションの有効課題の | গণ্যাসাক ৰ |

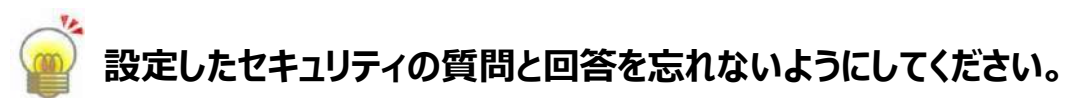

セキュリティの質問と回答は、以下のサイトで、変更することができます。 「https://account.activedirectory.windowsazure.com/passwordreset/ register.aspx」

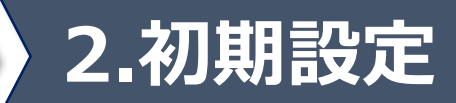

(4).「完了」をクリックします。

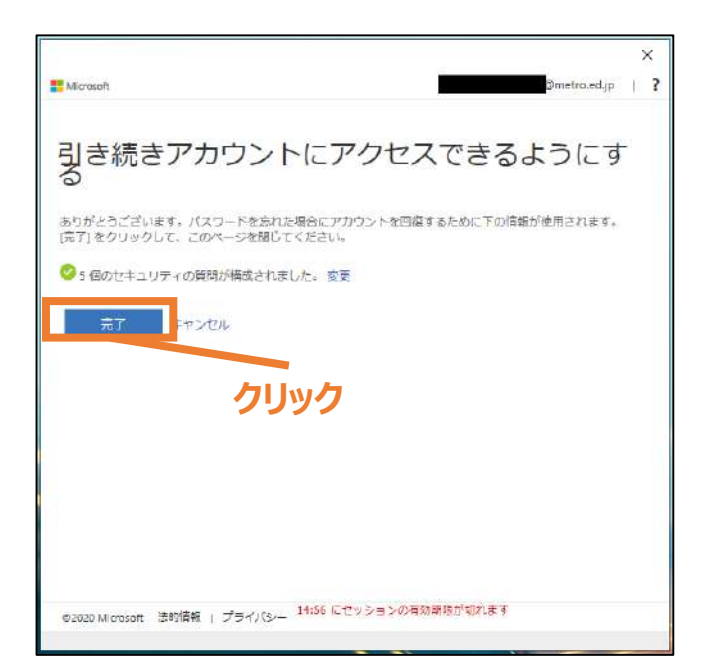

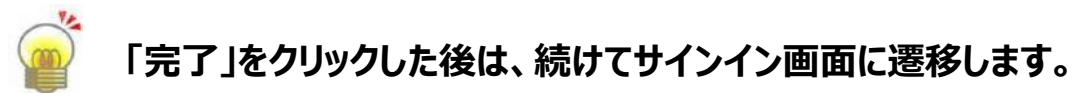

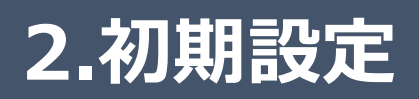

### 2.1.2 モバイルアプリの設定をする

モバイルアプリを使うための前提条件は、以下の通りです。

・対応OS iOS11.0以上、Android6.0以上

・使用する端末に、「Microsoft Authenticator」のアプリがインストール済み 「Microsoft Authenticator」は、App StoreまたはGoogle Playから ダウンロードできます。

(1).ブラウザを立ち上げていただき、アドレスバーに「https://aka.ms/mfasetup」 を入力し、アクセスしてください。

【ブラウザ画面】

| Microsoft                                                                                                    |
|----------------------------------------------------------------------------------------------------|
| 追加のセキュリティ確認                                                                                                    |
| バスワードに電話の確認を追加することにより、アカウントを保護します。 アカウントをセキュリティで保護する方法についてビデオを見る                                                            |
| <ul> <li>子順1:こ布室のこ連絡力法をあ知らせてたさい。</li> <li>該証用電話         <ul> <li>マ</li> <li>国/地域を選択してください</li> <li>マ</li> </ul> </li> </ul> |
| ー方法<br>・ テキスト メッセージでコードを送信する                                                                                                |
| <u>ж</u> л                                                                                                    |
| 電話番号はアカウントのセキュリティのためにのみ使用されます。標準の電話料金と SMS 料金が適用されます。                                                                       |
| ®2020 Microsoft 法的情報   プライバシー                                                                                               |

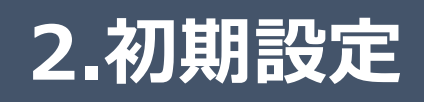

#### (2).以下の順番で操作してください。

- ①ドロップダウンリストから「モバイルアプリ」を選択
- ②「確認コードを使用する」を選択
- ③「セットアップ」をクリック

#### 【ブラウザ画面】

| Microsoft                                                                                                    |  |
|----------------------------------------------------------------------------------------------------|--|
| 追加のセキュリティ確認                                                                                                    |  |
| バスリードに電話の確認を追加することにより、アカワントを保護します。アカワントをゼキュリティで保護する方法についくビテオを見る 手順1:ご希望のご連絡方法をお知らせください。 モバイル アプリ モバイル アプリ                                                                       |  |
| <ul> <li>         確認のため通知を受け取る         <ul> <li>             確認コードを使用する             これらの確認方法を使用するには、Microsoft Authenticator アプリをセットアップする必要があります。<br/>セットアップ</li></ul></li></ul> |  |
| 3                                                                                                    |  |
| ©2020 Microsoft 法的情報   プライバシー                                                                                                    |  |

#### (3).QRコードが表示されることを確認してください。

| 【フラウザ画面】                                                                  |
|---------------------------------------------------------------------------|
|                                                                           |
| モバイル アプリケーションの構成                                                          |
| 次の手順でモバイル アプリケーションを構成してください。                                              |
| 1. Windows Phone、Android、または IOS の Microsoft Authenticator アプリモインストールします。 |
| 2.アプリでアカウントを追加し、「蝙蝠または学校アカウント"を選択します。                                     |
| 3.下の画像をスキャンしてください。                                                        |
| ● 小小小小小小小小小小小小小小小小小小小小小小小小小小小小小小小小小小小小                                    |
| 画像をスキャンできない場合は、アプリケーションに次の情報を入力してください。                                    |
| URL: https://cys01napad06.na.phonefactoc.net/pad/600867952                |
| アプリケーションに6桁のコードが表示されている場合、(次へ)を選択します。                                     |
| 次へ キャンセル                                                                  |

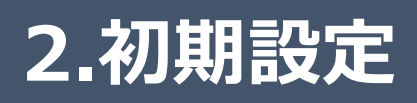

(4). モバイル端末の「Microsoft Authenticator」のアプリを起動し、 「3点リーダー<mark>:</mark>」-「アカウントの追加」-「職場または学校アカウント」をクリックすると、 QRコードリーダーが起動します。

マペコートッーターか。 【アプリ画面】

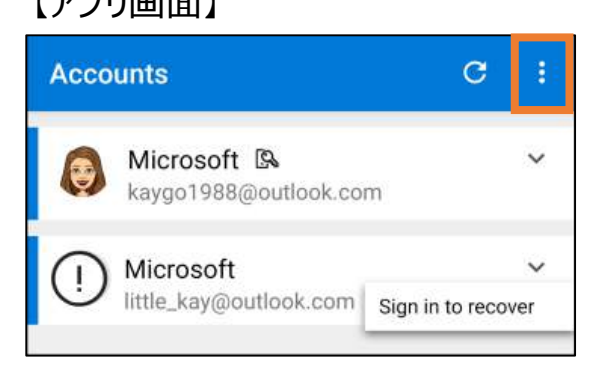

#### 【アプリ画面】

| くアカウント                     |   |
|----------------------------|---|
| どのような種類のアカウントを追加しますか?      |   |
| 個人のアカウント                   | > |
| 職場または学校アカウント               | > |
| 名 その他 (Google、Facebook など) | > |

### (5). (3)で表示させたQRコードを、モ バイル端末で読み取ると、アプリ画面 に、6桁のコードが表示されます。

【アプリ画面】

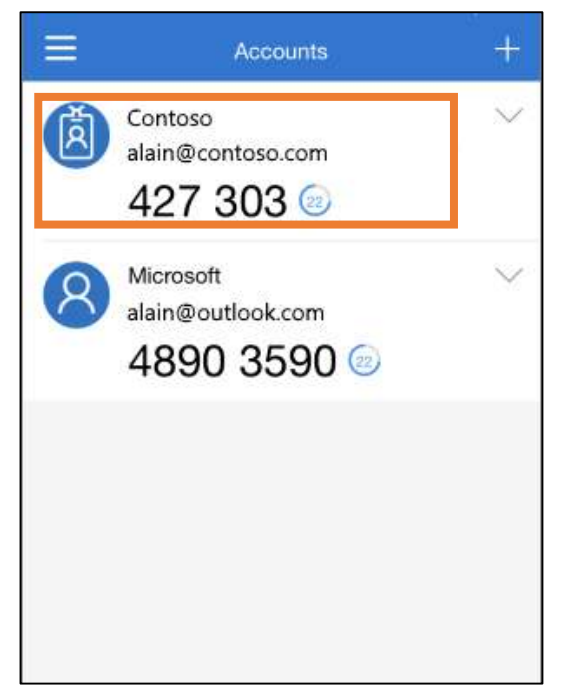

### (6). ブラウザ画面で「次へ」をクリックしてください。 【ブラウザ画面】

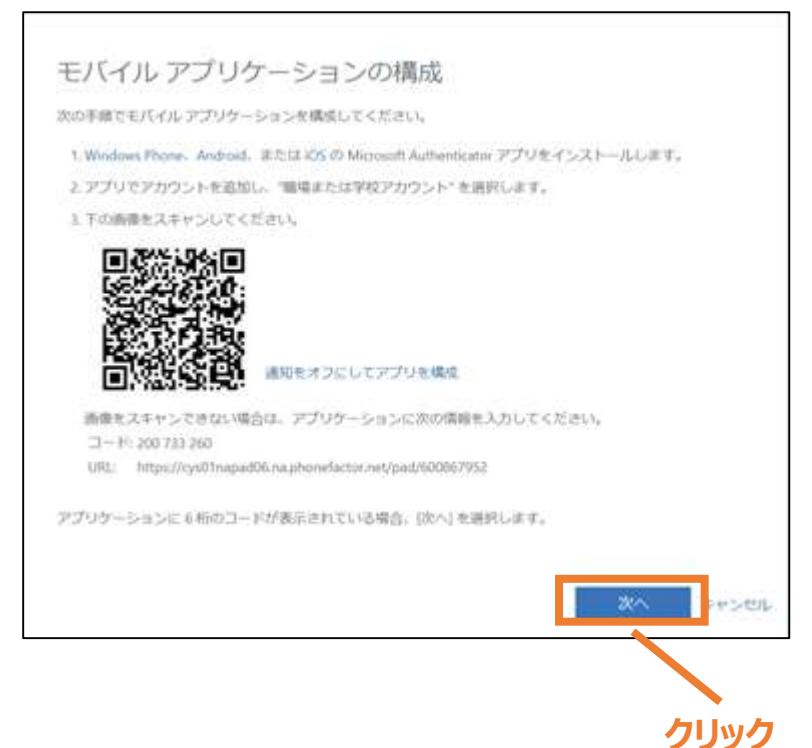

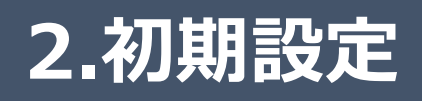

#### (7).モバイル端末のアプリに表示された6桁のコードを入力し、「確認」をクリックしてください。 【ブラウザ画面】

| Microsoft                                                        |           |
|------------------------------------------------------------------|-----------|
| 追加のセキュリティ確認                                                      |           |
| パスワードに電話の確認を追加することにより、アカウントを保護します。 アカウントをセキュリティで保護する方法についてビデオを見る |           |
| 手順 2: モバイル アプリから確認パスワードを入力してください                                 |           |
| アプリケーションに表示されている確認コードを入力してください。                                  |           |
|                                                                  |           |
|                                                                  |           |
| キャンセル                                                            | 權調        |
|                                                                  |           |
|                                                                  | -<br>クリック |
| ©2020 Microsoft 法約項報 ( ブライバシー                                    |           |

#### (8). 電話番号は、入力せずに「完了」をクリックしてください。 【ブラウザ画面】

Microsoft

### 追加のセキュリティ確認

バスワードに電話の確認を追加することにより、アカウントを保護します。 アカウントをセキュリティで保護する方法についてビデオを見る

手順 3: モバイル アプリにアクセスできなくなった場合

■/地域を選択してください ▼

電話番号はアカウントのゼキュリティのためにのみ使用されます。標準の電話料金と SMS 料金が適用されます。

©2020 Microsoft 法的情報 | プライバシー

クリック

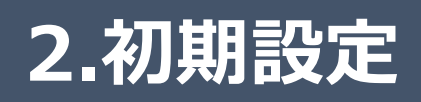

### (9).「キャンセル」をクリックしてください。

| 【ブラウザ画面 |  |
|---------|--|
|---------|--|

| T Microsoft                          |                                                                                       | @metro.ed.jp | ?   |
|--------------------------------------|---------------------------------------------------------------------------------------|--------------|-----|
| 追加のセキュリ                              | ティ確認                                                                                  |              |     |
| バスワードを使用してサインインす<br>ンインする問題が発生しづらくなり | る葉合、登録されているデバイスかられ応答する必要があります。これによって、バッカーが変んだパスウ<br>ます。 アカウントをセキュリティで保護する方法についてビデオを見る | ードのみを使用してり   | er. |
| 必要に応じて設定オブシ                          | ヨンを変更してください。                                                                          |              |     |
| 認定ではこの確認オプションが使用                     | έŊæτ.                                                                                 |              |     |
| アプリの確認コードまたはトークマ                     |                                                                                       |              |     |
| 応答に使用する方法を選                          | 択してください。                                                                              |              |     |
| 次のオブションの1つまた耳徹数を                     | セットアップしてください、詳細情報を見る                                                                  |              |     |
| 🗆 2012 MIREA                         | 現時時を通行してくだかい。                                                                         |              |     |
| 2 2017プリオトロトークン                      | Authenticator アプリの設定                                                                  |              |     |
| 出出アプリ - Pixel 3 XL 開始                |                                                                                       |              |     |
|                                      | クリック                                                                                  |              |     |
| 「「白白」「キャンセル」                         |                                                                                       |              |     |
| 電話面可はアカワントのセキュリテ                     | そのためにのみ使用されます。標準の電話料金と SMS 料金が適用されます。                                                 |              |     |
| 02020 Microsoft 活的情報   プラ・           | 00-                                                                                   |              |     |

### (10). プロファイルの画面が表示されたら、設定は完了です。

| 【ブラウザ画面】                    |                                               |                                                                         |
|-----------------------------|-----------------------------------------------|-------------------------------------------------------------------------|
| Hicrosoft                   |                                               |                                                                         |
| プロファイル                      |                                               |                                                                         |
| 生徒<br>R02_定_1-1             | 電子<br>メー<br>ル:<br>連絡用メール アドレス:<br>会社: R02_走_1 | アカウントの管理<br>バスワードの変更<br>バスワード リセットのセルフサービスを設定<br>追加のセキュリティ確認<br>利用規約の確認 |
| デバイスとアクティビティデバイスが登録されていません。 |                                               | すべてからサインアウト                                                             |
|                             | 75415-1                                       | ・Cookia AUTHENY ヘルプ フィードバック に2020 Microsoft                             |

### 3.1 チームの種類について

Teamsのチームは、初期状態で作成されたチーム(以下、初期チーム)と、教員が手動で作成したチームがあります。初期チームは、下記の図のとおり、[学校チーム]、[学年チーム]、[クラスチーム]の3種類のチームを用意しております。

なお、特別支援学校は原則として「学年」を「学部」、「クラス」を「学年」に読み替えて ください。

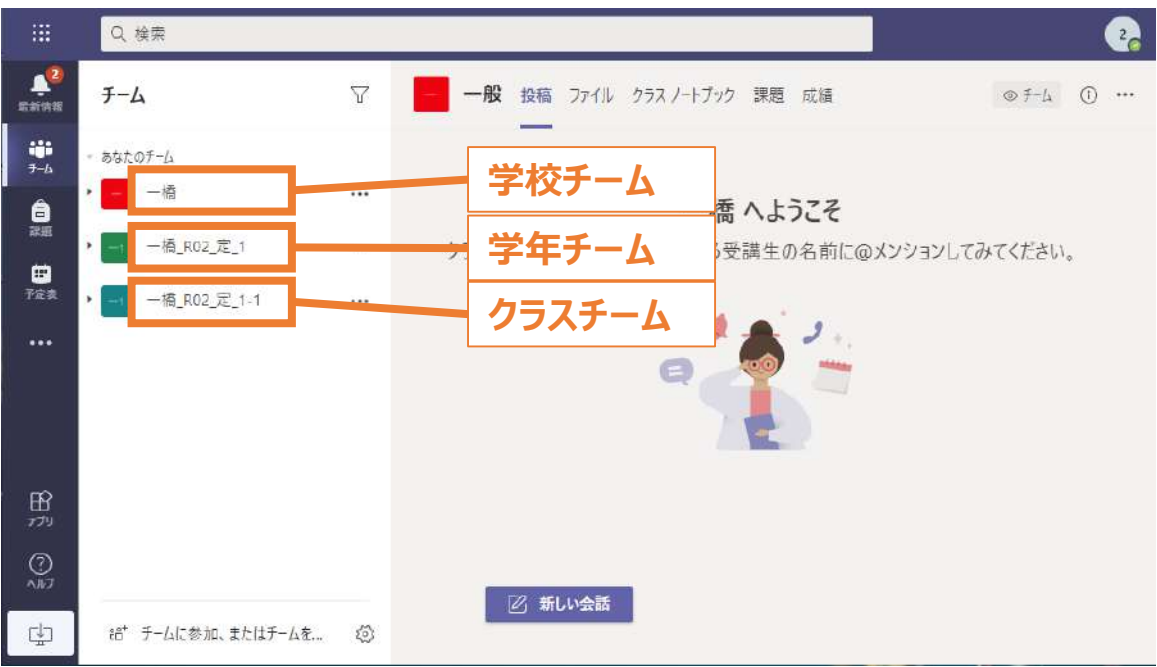

表 3.1-1 チーム体系

| チームの種類     | 教員                           | 児童・生徒                          |
|------------|------------------------------|--------------------------------|
| 学校<br>チーム  | 。<br>該当の学校に在籍する教員が<br>所属します。 | 該当の学校に在籍する児童・生徒が所属<br>します。     |
| 学年<br>チーム  |                              | 該当の学校の学年に在籍する児童・生徒<br>が所属します。  |
| クラス<br>チーム |                              | 該当の学校のクラスに在籍する児童・生徒<br>が所属します。 |

# <u>3.2 フォルダについて</u>

学校、学年、クラス、それぞれの一般チャネルに、初期状態で、 [生徒閲覧]、[生徒利用]の2つのフォルダが用意されています。

| フォルダ名 | 権限内容                                                           |
|-------|----------------------------------------------------------------|
| 生徒閲覧  | 閲覧の権限だけあります。<br>Teams上では、ファイルの閲覧のみで、<br>ファイルの新規作成、編集や削除ができません。 |
| 生徒利用  | すべての権限があります。<br>ファイルの新規作成、閲覧、編集、削除をすることができます。                  |

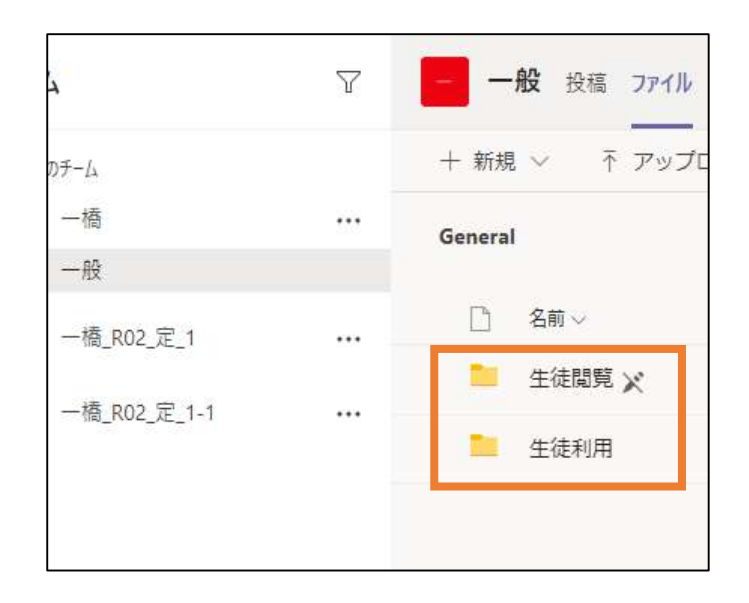

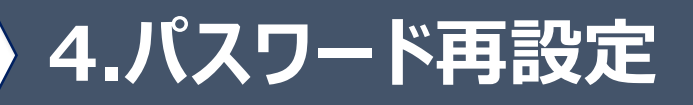

### <u>4.1 自分自身のパスワードを忘れたとき</u>

Teamsにログインする際、自分のパスワードを忘れてしまったときは、パスワードをリセットして、パスワードを設定し直しすることができます。

4.1.1 セキュリティの質問に回答して、パスワードをリセットする

う パスワードを再設定するときは、セキュリティの質問を、 予め設定しておく必要があります。

(1).「パスワードを忘れた場合」をクリックします。

| Microsoft                                       |                                     |
|-------------------------------------------------|-------------------------------------|
| Microsoft                                       | @metro.ed.jp                        |
| パスワードの                                          | 入力                                  |
| <mark>アカウントまたはパス!</mark><br>れた場合は、今すぐ!<br>パスワード | フードが正しくありません。パスワードを忘<br>Jセットしてください。 |
| パスワードを忘れた場合<br>別のアカウントでサインイ                     | クリック<br>つする                         |
|                                                 | サインイン                               |
|                                                 |                                     |

(2). 画像で表示されている文字を入力し、「次へ」をクリックします。

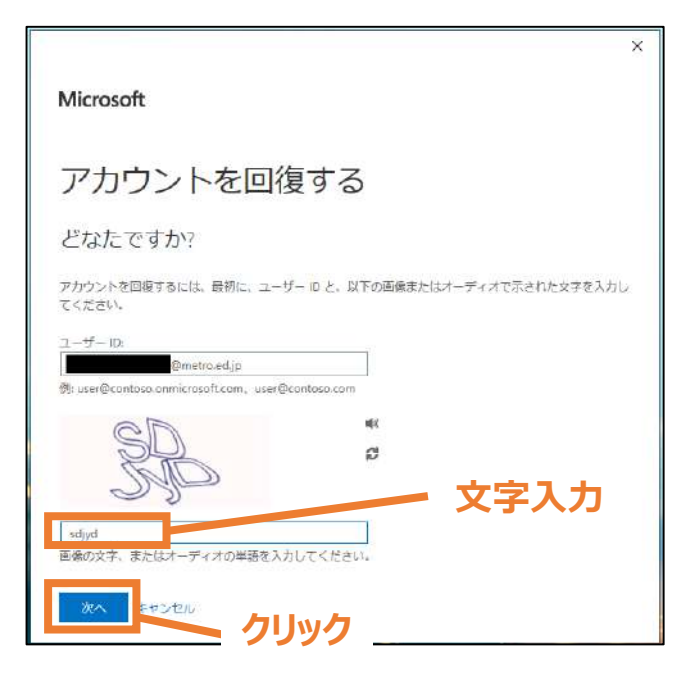

# 4.パスワード再設定

# <u>4.1 自分自身のパスワードを忘れたとき</u>

(3). 質問の回答の3つすべて入力して、「次へ」をクリックします。

| 回復する                   |                                                                                                    |
|------------------------|----------------------------------------------------------------------------------------------------|
| ワードの選択                 |                                                                                                    |
| たさい                    |                                                                                                    |
| 6 年生のときに通っていた学校はどこですか? |                                                                                                    |
| 好きな食べ物は何ですか?<br>カレー    | 質問の回答                                                                                                    |
| 子供の頃の電話番号の下 4 桁は何でしたか? | 3つすべて入り                                                                                                    |
|                        |                                                                                                    |
|                        | ×<br>回復する<br>2-ドの選択<br>ささい:<br>6年生のときに違っていた学校はどこですか?<br>00小学校<br>好なた象べ物は何ですか?<br>プロー<br>子供の頃の電話番号の下 4 船は何でしたか?<br>1234 |

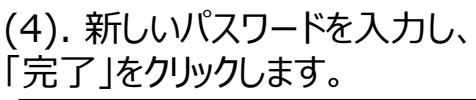

| Microsoft<br>アカウントを回復する<br>確認ステップ1v>新しい(スワードの選択<br>*新しいV(スワードの残認入力):<br>*新しいV(スワードの残認入力):<br>*新しいV(スワードの残認入力):<br>*新しいV(スワードの残認入力): | ×<br>新しい<br>パスワード<br>を入力 | Microsoft<br>アカウントを回復する<br>ぐ パスワードがリセットされました<br>新しいはワードでサインインするには ここをクリックしょう | <u>: 9 。</u><br>•<br>•<br>•<br>•<br>• |
|----------------------------------------------------------------------------------------------------|--------------------------|------------------------------------------------------------------------------|---------------------------------------|
| Microsoft ©2016 Microsoft Corporation                                                                                               | ₩ポート□−₽                  | Microsoft ©2016 Microsoft Corporation                                        | サポート コード                              |

パスワードポリシー(規則) パスワードは、8 文字以上にする必 要があります。さらに、大文字、小文 字、数字、記号のうち少なくとも 3 種 類を含める必要があります。 パスワードの有効期限はありません。

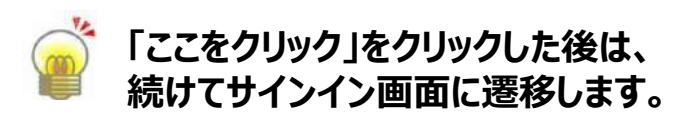

(5). 「パスワードがリセットされました」と

表示が出たら成功です。

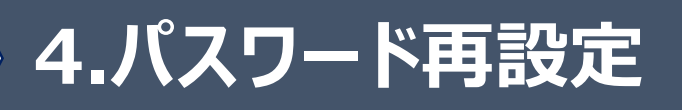

## <u>4.1 自分自身のパスワードを忘れたとき</u>

### 4.1.2 モバイルアプリを使って、パスワードをリセットする

パスワードを再設定するときは、モバイルアプリの設定を、 予め済ませておく必要があります。

| (1).「パスワードを忘れた場合」をクリック<br>します。<br>【ブラウザ画面】                 | (2). 画像で表示されている文字を入力し、<br>「次へ」をクリックします。<br>【ブラウザ画面】                             |
|------------------------------------------------------------|---------------------------------------------------------------------------------|
| Microsoft                                                  | ×                                                                               |
| でmetro.ed.jp<br>パスワードの入力<br>アカウントまたはパスワードが正しくありません。パスワードを忘 | アカウントを回復する<br>どなたですか?<br>アカウントを回復するには、 日初に、 ユーザー ID と、 以下の回検またはオーディオで示された文字を入力レ |
| れた場合は、今すぐりセットしてください。<br>パスワード<br>                          | てください。<br>ユーザーD:<br>例: user@contoso.com<br>例: user@contoso.com                  |
| 別のアカウントでサインインする サインイン                                      |                                                                                 |
| クリック                                                       |                                                                                 |

#### (3).「認証アプリからコードを入力する」 にチェックします。

### 【ブラウザ画面】

| MICrosoft         |                                   |
|-------------------|-----------------------------------|
| アカウントを回           | 回復する                              |
| 確認ステップ1 > 新しいパス!  | ワードの選択                            |
| 確認に使用する連絡方法を退択してく | ださい。                              |
| ◎ セキュリティの質問に回答する  | Authenticator アプリに表示されたコードを入力します。 |
| ・ 認証アプリからコードを入力する | 確認コードを入力してください                    |
|                   | IR A.                             |
|                   |                                   |
|                   |                                   |

(4).モバイル端末の「Microsoft Authenticator」のアプリを立ち上げ、 表示されたコードを確認してください。 ※コードは30秒ごとに更新されます。 【アプリ画面】

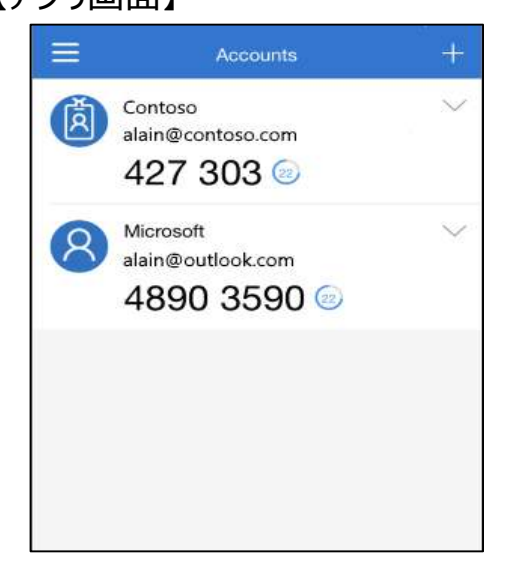

# 4.パスワード再設定

# <u>4.1 自分自身のパスワードを忘れたとき</u>

| (5). コードを入力し、「次へ」をクリッ<br>クレキオ                                                                                                    | (6).新しいパスワードを入力し、<br>「完了」をクリックします。                                                                                                    |
|----------------------------------------------------------------------------------------------------|----------------------------------------------------------------------------------------------------|
| 【ブラウザ画面】                                                                                                    | 【ブラウザ画面】                                                                                                    |
| Microsoft         アカウントを回復する         確認ステップ1>新しいパスワードの選択         確認に使用する連絡方法を選択してください:         〇セキュリティの質問に回答する         ● 認証アブリからコードを入力する         ○         ②         〇         〇         〇         〇         〇         〇         〇         〇         〇         〇         〇         〇         〇         〇         〇         〇         〇         〇         〇         ●         〇         〇         〇         ●         ●         ●         ●         ●         ●         ●         ●         ●         ●         ●         ●         ●         ●         ●         ●         ●         ●         ●         ●         ●         ●         ● | ×<br>Microsoft<br>アカウントを回復する<br>確認ステップ1×>新しいバスワードの選択<br>*新しいバスワードの選択<br>*新しいバスワードの選択<br>*新しいバスワードの選択<br>*新しいバスワードの選択<br>*新しいバスワードの選択<br>*新しいバスワードの選択<br>*新しいバスワードの選択 |
| (7).「パスワードがリセットされました」と<br>表示が出たら成功です。<br>「ここをクリック」をクリックします。<br>【ブラウザ画面】<br>Microsoft<br>アカウントを回復する<br>© パスワードがリセットされました<br>FUN(スワードでサインインFIBELIK ここをクリック」ます。<br>クリック                                                                                                    | Vitrate 2012 Microsoft Corporation IIIIIIIIIIIIIIIIIIIIIIIIIIIIIIIIII                                                                                                |
| Microsoft の2016 Microsoft Corporation サポート ユード                                                                                                    | 「ここをクリック」をクリックした後は、 続けてサインイン画面に遷移します。                                                                                                    |